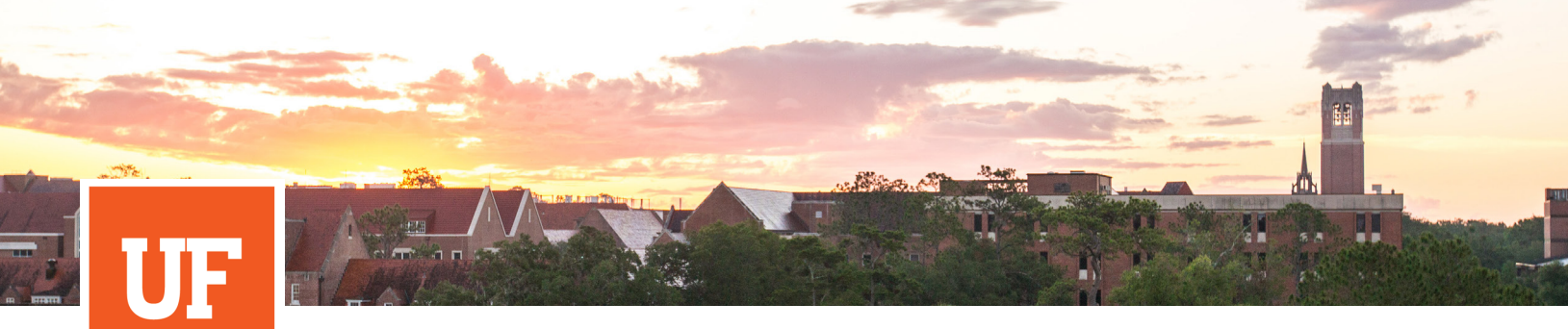

Exchange Student Services

## **UF** International Center UNIVERSITY of FLORIDA

UF Exchange Student Services | Nomination Guide | Updated April 2025

## PARTNER SCHOOL NOMINATION GUIDE

In order to submit a nomination online, Partner Schools must first have login credentials to the nomination platform. If you have not yet received these by email, please request access by contacting the Exchange Coordinator at **atica@ufic.ufl.edu**. If you have previously received login credentials, but do not remember the password, please request an account reset by contacting **atica@ufic.ufl.edu**.

## **REQUIRED INFORMATION:**

Nominations require partners to include the following for each student individually:

- Partner institution name
- Partner institution contact
- Student biographical information (full name, date of birth, gender)
- Student contact information (email address)
- Student degree level/academic level
- Student field of study
- Verification of English Proficiency

Please note, information will not be saved until you submit the nomination. Please have the above information available while completing the nomination.

## **STEPS TO SUBMIT NOMINATION**

- 1. Select "Add Nomination" linked here or on our website.
- 2. Under the **New User** section, nominators will be directed to input the student's email address. Please note, the email address listed will be where students receive application instructions. Select **Add**.

| Create non-UF User                                                                                                    |                                                                                                    |  |
|----------------------------------------------------------------------------------------------------|----------------------------------------------------------------------------------------------------|--|
| In addition to searching for an existing user above, yo                                                                                                    | u may also <b>add a non-UF user</b> with the form below.                                                   |  |
| Do not use this feature for J-1 Research Scholars, Professors, Short-Term Scholars, Student Interns,<br>F-1/J-1 degree-seeking international students, or F-1 Certificate students. |                                                                                                    |  |
| UF login instructions.                                                                                                    | e able to login with their Gatorinick credentials. Our system will send an email to the user with the non- |  |
| Email:                                                                                                    |                                                                                                    |  |
|                                                                                                    | Add Cancel                                                                                                 |  |

3. Users will be directed to the New User Form below.

| OneStep : New User                              |                                |    |
|-------------------------------------------------|--------------------------------|----|
| To create an account, please fill in the form p | rovided below.                 | ×  |
| New User Form:                                  |                                |    |
| First Name:                                     | Global                         |    |
| Middle Name:                                    |                                |    |
| Last Name:                                      | Gator                          |    |
| Email:                                          | test@test.com                  |    |
| Date of Birth:                                  | 01/01/2000                     |    |
| Gender:                                         | • Male                         |    |
| Choose Partner Institution:                     | - Choose Partner Institution - | \$ |
|                                                 | Create New Cancel              |    |
| An email will be sent to the user with login a  | nd password information.       |    |

- 4. Complete all fields. Please ensure the name used matches the students name as it appears on their passport. Select *Create New*.
- 5. The next screen includes auto-fills of the student's name and email address. Under the *Information* section please input the below information.

| · ·                                        |                           |
|--------------------------------------------|---------------------------|
| ew Exchange Student Request ·              | - Proxy Registration Form |
| rofile                                     |                           |
| First Name:                                | Global                    |
| Last Name:                                 | Gator                     |
| Email Address:                             | test@test.com             |
| CC Email Address:                          |                           |
|                                            |                           |
| nformation                                 |                           |
| <ul> <li>Exchange Student Type:</li> </ul> | Undergraduate \$          |
| • Exchange Student Field of Study: *       | Business                  |
|                                            |                           |

6. Scroll to complete information related to English Language Proficiency. Please note, if partners already have supporting documents (test scores, institutional letter, ect.), upload in the final field. Otherwise, the student can upload supporting documents in their application based on the selection of the nominator.

| Exchange Student English Verification:<br>Instruction:<br>The nominated student will be required to apply for a J-1 exchange visitor visa to come to the U.S. One of the requirements of the J1 visa status is to verify the<br>students have proficient English level. Verification is indicated by the home university at the time of the nomination.<br>Please indicate what type of verification applies to the student.<br>(1) Indicates the question is required.<br>1. Is the exchange student applicant a clitzen of a country where English is an official language? (1)<br>To find the list of eligible countries click here.<br>Please select one a<br>2. Has the student attended a university in a country where English is an official language? (1)<br>To find the list of eligible countries click here.<br>Please select one a<br>3. Has the student attended a university in a country where English is an official language? (1)<br>To find the list of eligible countries click here.<br>Please select one a<br>3. Has this student achieved sufficient scores on one of the English language competency exams? (1)<br>Here is the list of acceptable English language competency exams and the minimum required scores:<br>- IELTS 4.0 overall<br>- MELAE. 77<br>- OFCH IBT: 80<br>- OFER IBT: 80<br>- OFER IBT: 80                                                                                                    |                                                                                                    |
|----------------------------------------------------------------------------------------------------|----------------------------------------------------------------------------------------------------|
| htructions:<br>The nominated student will be required to apply for a 1-1 exchange visitor visa to come to the U.S. One of the requirements of the 11 visa status is to verify the students have proficient English hevel. Verification is indicated by the home university at the time of the nomination.<br>Please indicate what type of verification applies to the student.<br>() <b>Indicates the question is required.</b><br>1. Is the exchange student applicant a cliter of a country where English is an official language? ()<br>To find the list of eligible countries click here.<br>Please stetcare effect<br>2. As the student attended a university in a country where English is an official language? ()<br>To find the list of eligible countries click here.<br>Please stetcare effect<br>3. As this student achieved sufficient scores on one of the English language competency exams? ()<br>Here is the list of acceptable English language competency exams and the minimum required scores:<br>-Please stetcare effect<br>3. As this student achieved sufficient scores on one of the English language competency exams? ()<br>Here is the list of acceptable Zigilish language competency exams and the minimum required scores:<br>-Please stetcare effect<br>-Please stetcare effect<br>-Verific IB ()<br>-Verific IB ()<br>-V                                                                                                    | Exchange Student English Verification:                                                                                                    |
| <pre>the detuction will be required to apply for a J-1 exchange visitor visa to come to the U.S. One of the requirements of the J1 visa status is to verify the detuction is indicated by the home university at the time of the nominator.</pre>                                                                                                    | nstructions:                                                                                                    |
| <pre>students have proficient English level. Verification applies to the student.</pre>                                                                                                    | The nominated student will be required to apply for a J-1 exchange visitor visa to come to the U.S. One of the requirements of the J1 visa status is to verify th |
| Please indicate what type of verification applies to the student.<br>(*) Indicates the question is required.<br>It is the exchange student applicant a clitter of a country where English is an official language? (*)<br>for ind the list of eligible countries click here.<br>Please select on • •<br>At so the student active dual to university in a country where English is an official language? (*)<br>For ind the list of eligible countries click here.<br>Please select on •<br>At so the student active dual function scores on one of the English language competency exams? (*)<br>Here is the list of acceptable English language competency exams and the minimum required scores:<br>IELTS: 6.0 overall<br>MELAS: 77<br>100FF LIPS: 50<br>Vorbal GRE (if taken after August 2011): 140.<br>Please select on •<br>4. op countrims the student has the ability to navigate daily life and complete their program at UF? (*)<br>By answering yes to this question on behalf of the home university, you confirm it has been verified that the student has the ability to navigate daily life and<br>complete their academic program at UF. The exchange student applicant's home university has conducted a live, in-person, interview evaluation (Skype or<br>ence in interview is acceptable).<br>There select one •<br>3. Upload document (f)<br>Suppose function:<br>Suppose function:<br>Suppose functi                                                                                                    | students have proficient English level. Verification is indicated by the home university at the time of the nomination.                                           |
| (*) Indicates the question is required.         L is the exchange student applicant a citizen of a country where English is an official language? (*)         To find the list of eligible countries click here.         Please select one •         2. Has the student attended a university in a country where English is an official language? (*)         To find the list of eligible countries click here.         Please select one •         3. Has this student achieved sufficient scores on one of the English language competency exams? (*)         +tere is the list of acceptable English language competency exams? (*)         +tere is the list of acceptable English language competency exams? (*)         +tere is the list of acceptable English language competency exams? (*)         +tere is the list of acceptable English language competency exams? (*)         +tere is the list of acceptable English language competency exams? (*)         +tere is the list of acceptable English language competency exams? (*)         >tere is the list of acceptable English language competency exams? (*)         >tere is the list of acceptable English language competency exams? (*)         >tere is the list of eligib examt applicant's home university acceptable.         Please select one •         3. Jappendent their academic program at UE. The exchange student applicant's home university has conducted a live, in-person, interview evaluation (Skype or encote interview) is acceptable.         +to place a list                                                                                                    | Please indicate what type of verification applies to the student.                                                                                                 |
| A is the exchange student applicant a citizen of a country where English is an official language? (*)<br>To find the list of eligible countries click here.<br>Please select on €<br>3. Also the student achieved sufficient scores on one of the English language competency exams? (*)<br>Here is the list of acceptable English language competency exams and the minimum required scores:<br>Here is the list of acceptable English language competency exams and the minimum required scores:<br>HELES: 6.0 overall<br>MELAB: 77<br>HOFFLIBT: 80<br>'OFFLIBT: 80<br>'OFFLIBT: 80<br>'OFFLIBT: 80<br>'A poyou confirm the student has the ability to navigate daily life and complete their program at UF? (*)<br>By answering yes to this question on behalf of the home university, you confirm it has been verified that the student has the ability to navigate daily life and complete their program at UF? (*)<br>By answering yes to this question on behalf of the home university, you confirm it has been verified that the student has the ability to navigate daily life and complete their program at UF? (*)<br>By answering yes to this question on behalf of the home university, you confirm it has been verified that the student has the ability to navigate daily life and complete their accemptative vialuation (Skype or entrole interview vialuation).<br>Here university can select this option in the questionnaire or submit an accompanying letter using the upload document field at the end of this questionnaire reate letter view vialuation (Skype or entrole interview vialuation).<br>Please select or €<br>5. Upload document (1)<br>Lupidad a<br>file                                                                                                    | (*) Indicates the question is required.                                                                                                    |
| To find the list of eligible countries click here. Please select on e A that field to cluck there to click here. Please select on e A that his student achieved sufficient scores on one of the English language competency exams? (*) Are is the list of acceptable English language competency exams and the minimum required scores: Here is the list of acceptable English language competency exams and the minimum required scores: Here is the list of acceptable English language competency exams and the minimum required scores: Here is the list of acceptable English language competency exams and the minimum required scores: Here is the list of acceptable English language competency exams and the minimum required scores: HERE is 60 overall MELAB: 77 TOFEL IBT: 80 TOFEL IBT: 80 TOFEL IBT                                                                                                    | 1. Is the exchange student applicant a citizen of a country where English is an official language? (*)                                                            |
| Please select one \$ 2. Has the student attended a university in a country where English is an official language? (*) 10. for furth list of eligible countries click here. Please select one \$ 3. Has this student achieved sufficient scores on one of the English language competency exams? (*) 4-rer is the list of acceptable English language competency exams and the minimum required scores: IELTS: 6.0 overall MELAB: 77 TOEFL IBT: 80 TOEFL PBT: 550 4. Do you confirm the student has the ability to navigate daily life and complete their program at UF? (*) By answering yes to this question on behalf of the home university, you confirm it has been verified that the student has the ability to navigate daily life and complete their program at UF? (*) By answering yes to this question on behalf of the home university, you confirm it has been verified that the student has the ability to navigate daily life and complete their program at UF? (*) By answering yes to this question on behalf of the home university, you confirm it has been verified that the student has the ability to navigate daily life and complete their program at UF? (*) By answering yes to this question in the questionnaire or submit an accompanying letter using the upload document field at the end of this questionnair Please select one \$ 5. Upload document (1) Drop file here                                                                                                    | Fo find the list of eligible countries click here.                                                                                                    |
| A las test development attended a university in a country where English is an official language? (*)<br>To find the list of eligible countries click here.<br>Please select on (*)<br>3. Has this student achieved sufficient scores on one of the English language competency exams? (*)<br>-tere is the list of acceptable English language competency exams and the minimum required scores:<br>IELTS: 6.0 overall<br>MELAB: 77<br>TOEFL IBT: 80<br>-tOFFL IBT: 80<br>-tOFFL IBT: | Please select one 🗢                                                                                                    |
| To find the list of eligible countries click here. Please select on e 3. Has this student achieved sufficient scores on one of the English language competency exams? (*) Here is the list of acceptable English language competency exams and the minimum required scores: HELTS: 6.0 overall MELAB: 77 TOEFL IBT: 80 TOEFL IBT: 80 TOEFL PBT: 550 Verbal GRE (if taken after August 2011): 140 Please select on e 4. Do you confirm the student has the ability to navigate daily life and complete their program at UF? (*) By answering yes to this question on behalf of the home university, you confirm it has been verified that the student has the ability to navigate daily life and complete their academic program at UF. The exchange student applicant's home university has conducted a live, in-person, interview evaluation (Skype or remote interview is acceptable). Home University can select this option in the questionnaire or submit an accompanying letter using the upload document field at the end of this questionnair Please select on e 5. Upload document (1) Drop file here                                                                                                    | 2. Has the student attended a university in a country where English is an official language? (*)                                                                  |
| Please select on e<br>3. Has this student achieved sufficient scores on one of the English language competency exams? (*)<br>Here is the list of acceptable English language competency exams and the minimum required scores:<br>::ELTS: 6.0 overall<br>::MELAB: 77<br>:ODEFL BB: 750<br>:ODEFL PBT: 550<br>:Verbal GRE (if taken after August 2011): 140<br>Please select on e<br>4. Do you confirm the student has the ability to navigate daily life and complete their program at UF? (*)<br>Bay answering yes to this question on behalf of the home university, you confirm it has been verified that the student has the ability to navigate daily life and<br>complete their academic program at UF. The exchange student applicant's home university has conducted a live, in-person, interview evaluation (Skype or<br>remote Interview is acceptable).<br>-tome University can select this option in the questionnaire or submit an accompanying letter using the upload document field at the end of this questionnair<br>Please select on e<br>3. Jupload document (1)<br>Upload a<br>file<br>Drop file here                                                                                                    | For for the list of eligible countries click here.                                                                                                    |
| <ul> <li>3. Has this student achieved sufficient scores on one of the English language competency exams? (*)</li> <li>Here is the list of acceptable English language competency exams and the minimum required scores:</li> <li>::ELTS: 6.0 overall</li> <li>::MELAB: 77</li> <li>:TOEFL 187: 80</li> <li>:TOEFL 187: 50</li> <li>:Verbal GRE (if taken after August 2011): 140</li> <li>Please select on \$</li> <li>4. Do you confirm the student has the ability to navigate daily life and complete their program at UF? (*)</li> <li>By answering yes to this question on behalf of the home university, you confirm it has been verified that the student has the ability to navigate daily life and complete their academic program at UF. The exchange student applicant's home university has conducted a live, In-person, Interview evaluation (Skype or remote interview is acceptable).</li> <li>Home University can select this option in the questionnaire or submit an accompanying letter using the upload document field at the end of this questionnair</li> <li>Please select one \$</li> <li>3. Upload document (1)</li> </ul>                                                                                                    | Please select one €                                                                                                    |
| b. Has this student achieved sufficient scores on one of the English language completency exams and the minimum required scores: IELTS: 6.0 overall MELAB: 77 TOEFL IBT: 80 TOEFL IBT: 80 TOEFL IBT: 80 Please select one \$ 4. Do you confirm the student has the ability to navigate daily life and complete their program at UF? (*) By answering yes to this question on behalf of the home university, you confirm it has been verified that the student has the ability to navigate daily life and complete their program at UF? (*) By answering yes to this question on behalf of the home university, you confirm it has been verified that the student has the ability to navigate daily life and complete their academic program at UF. The exchange student applicant's home university has conducted a live, in-person, interview evaluation (Skype or remote interview is acceptable). Home University can select this option in the questionnaire or submit an accompanying letter using the upload document field at the end of this questionnair Please select one \$ S. Upload document (1) Upload a file                                                                                                    | 2. Use this student a chimned sufficient scarse on one of the Earlich language semanteen supers? (*)                                                              |
| Here is the list of acceptable English language competency exams and the minimum required scores:<br>IELTS: 6.0 overall<br>MELAB: 77<br>TOEFL IBT: 80<br>TOEFL PBT: 550<br>Verhal GRE (if taken after August 2011): 140<br>Please select on<br>4. Do you confirm the student has the ability to navigate daily life and complete their program at UF? (*)<br>By answering yes to this question on behalf of the home university, you confirm it has been verified that the student has the ability to navigate daily life and<br>complete their academic program at UF. The exchange student applicant's home university has conducted a live, in-person, interview evaluation (Skype or<br>remote interview is acceptable).<br>Home University can select this option in the questionnaire or submit an accompanying letter using the upload document field at the end of this questionnair<br>Please select one<br>5. Upload document (1)<br>Upload a<br>file<br>Drop file here                                                                                                    | a. Has this student achieved sufficient scores on one of the English language competency exams? ( )                                                               |
| IELTS: 6.0 overall<br>MELAB: 77<br>TOEFL IBT: 80<br>TOEFL PBT: 550<br>Verbal GRE (if taken after August 2011): 140<br>Please select one \$<br><b>1.</b> Do you confirm the student has the ability to navigate daily life and complete their program at UF? (*)<br>By answering yes to this question on behalf of the home university, you confirm it has been verified that the student has the ability to navigate daily life and<br>complete their academic program at UF. The exchange student applicant's home university has conducted a live, in-person, interview evaluation (Skype or<br>remote interview is acceptable).<br>Home University can select this option in the questionnaire or submit an accompanying letter using the upload document field at the end of this questionnair<br>Please select one \$<br><b>5.</b> Upload document (1)<br>Drop file here                                                                                                    | -lere is the list of acceptable English language competency exams and the minimum required scores:                                                                |
| MELAB: 77<br>TOEFL IBT: 80<br>TOEFL PBT: 550<br>Verbal GRE (if taken after August 2011): 140 Please select one \$ 4. Do you confirm the student has the ability to navigate daily life and complete their program at UF? (*) By answering yes to this question on behalf of the home university, you confirm it has been verified that the student has the ability to navigate daily life and complete their academic program at UF. The exchange student applicant's home university has conducted a live, in-person, interview evaluation (Skype or remote interview is acceptable). Home University can select this option in the questionnaire or submit an accompanying letter using the upload document field at the end of this questionnair Please select one \$ 5. Upload document (1) Drop file here                                                                                                    | IELTS: 6.0 overall                                                                                                    |
| FTOEFL IBT: 80<br>TTOEFL PBT: 550<br>-Verbal GRE (if taken after August 2011): 140<br>Please select one ‡ 4. Do you confirm the student has the ability to navigate daily life and complete their program at UF? (*)<br>By answering yes to this question on behalf of the home university, you confirm it has been verified that the student has the ability to navigate daily life and complete their academic program at UF. The exchange student applicant's home university has conducted a live, in-person, interview evaluation (Skype or remote interview is acceptable). Home University can select this option in the questionnaire or submit an accompanying letter using the upload document field at the end of this questionnaire Please select one ‡ 5. Upload document (1) Drop file here                                                                                                    | MELAB: 77                                                                                                    |
| TOEFL PBT: 550 Verbal GRE (if taken after August 2011): 140 Please select one ‡ 4. Do you confirm the student has the ability to navigate daily life and complete their program at UF? (*) By answering yes to this question on behalf of the home university, you confirm it has been verified that the student has the ability to navigate daily life and complete their academic program at UF. The exchange student applicant's home university has conducted a live, in-person, interview evaluation (Skype or remote interview is acceptable). Home University can select this option in the questionnaire or submit an accompanying letter using the upload document field at the end of this questionnaire Please select one ‡ 5. Upload document (1) Drop file here                                                                                                    | TOEFL IBT: 80                                                                                                    |
| -Verbal GRE (if taken after August 2011): 140   Please select one \$   4. Do you confirm the student has the ability to navigate daily life and complete their program at UF? (*) By answering yes to this question on behalf of the home university, you confirm it has been verified that the student has the ability to navigate daily life and complete their academic program at UF. The exchange student applicant's home university has conducted a live, in-person, interview evaluation (Skype or remote interview is acceptable). Home University can select this option in the questionnaire or submit an accompanying letter using the upload document field at the end of this questionnaire Please select one \$ 5. Upload document (1) Upload a file Drop file here                                                                                                    | TOEFL PBT: 550                                                                                                    |
| Please select one \$ 4. Do you confirm the student has the ability to navigate daily life and complete their program at UF? (*) By answering yes to this question on behalf of the home university, you confirm it has been verified that the student has the ability to navigate daily life and complete their academic program at UF. The exchange student applicant's home university has conducted a live, in-person, interview evaluation (Skype or remote interview is acceptable). Home University can select this option in the questionnaire or submit an accompanying letter using the upload document field at the end of this questionnaire Please select one \$ 5. Upload document (1) Upload a file Drop file here                                                                                                    | Verbal GRE (if taken after August 2011): 140                                                                                                    |
| A. Do you confirm the student has the ability to navigate daily life and complete their program at UF? (*)<br>By answering yes to this question on behalf of the home university, you confirm it has been verified that the student has the ability to navigate daily life and complete their academic program at UF. The exchange student applicant's home university has conducted a live, in-person, interview evaluation (Skype or remote interview is acceptable).<br>Home University can select this option in the questionnaire or submit an accompanying letter using the upload document field at the end of this questionnaire<br>Please select one \$ 5. Upload document (1) Upload a file Drop file here                                                                                                    |                                                                                                    |
| <ul> <li>4. Do you confirm the student has the ability to navigate daily life and complete their program at UF? (*)</li> <li>By answering yes to this question on behalf of the home university, you confirm it has been verified that the student has the ability to navigate daily life and complete their academic program at UF. The exchange student applicant's home university has conducted a live, in-person, interview evaluation (Skype or remote interview is acceptable).</li> <li>Home University can select this option in the questionnaire or submit an accompanying letter using the upload document field at the end of this questionnair</li> <li>Please select one \$</li> <li>5. Upload document (1)</li> </ul>                                                                                                    | Fredse select one Y                                                                                                    |
| By answering yes to this question on behalf of the home university, you confirm it has been verified that the student has the ability to navigate daily life and complete their academic program at UF. The exchange student applicant's home university has conducted a live, in-person, interview evaluation (Skype or remote interview is acceptable).<br>Home University can select this option in the questionnaire or submit an accompanying letter using the upload document field at the end of this questionnaire Please select one the select one the file of the select one the file of the file of the f                                                                                                    | 4. Do you confirm the student has the ability to navigate daily life and complete their program at UF? (*)                                                        |
| complete their academic program at UF. The exchange student applicant's home university has conducted a live, in-person, interview evaluation (Skype or<br>remote interview is acceptable).<br>Home University can select this option in the questionnaire or submit an accompanying letter using the upload document field at the end of this questionnair<br>Please select one \$<br>5. Upload document (1)<br>Upload a<br>file                                                                                                    | By answering yes to this question on behalf of the home university, you confirm it has been verified that the student has the ability to navigate daily life and  |
| remote interview is acceptable).<br>Home University can select this option in the questionnaire or submit an accompanying letter using the upload document field at the end of this questionnair<br>Please select one \$<br>5. Upload document (1)<br>Upload a<br>file<br>Drop file here                                                                                                    | complete their academic program at UF. The exchange student applicant's home university has conducted a live, in-person, interview evaluation (Skype or           |
| Home University can select this option in the questionnaire or submit an accompanying letter using the upload document field at the end of this questionnair<br>Please select one \$ 5. Upload document (1) Upload a file Drop file here                                                                                                    | remote interview is acceptable).                                                                                                    |
| Please select one \$ 5. Upload document (1) Upload a file Drop file here                                                                                                    | Home University can select this option in the questionnaire or submit an accompanying letter using the upload document field at the end of this questionnai       |
| 5. Upload a<br>file<br>Drop file here                                                                                                    | Please select one \$                                                                                                    |
| Upload a<br>file<br>Drop file here                                                                                                    | 5. Upload document (1)                                                                                                    |
| Upload a<br>file<br>Drop file here                                                                                                    |                                                                                                    |
| Drop file here                                                                                                    | Upload a file                                                                                                    |
| Drop me nere                                                                                                    | Drop flo horo                                                                                                    |
|                                                                                                    | Drop nie nere                                                                                                    |
|                                                                                                    |                                                                                                    |
|                                                                                                    |                                                                                                    |

7. Select **Update** to submit the nomination.

8. The student will receive two automatic emails: The first email contains temporary log-in credentials.

| International Student & Scholar Services - Password Reset                                                                                                    |  |  |
|----------------------------------------------------------------------------------------------------|--|--|
| Dear International Student & Scholar Services Website User:                                                                                                    |  |  |
| Here is your temporary GatorLink bein information:                                                                                                    |  |  |
|                                                                                                    |  |  |
| User ID: Temp Password: Internet and Temp Password: Internet and Temp Pass |  |  |
| General non-GaterLink login                                                                                                    |  |  |
| https://isss.internationalcenter.ufl.edu/index.cfm?FuseAction=Security.Login                                                                                                    |  |  |
| Temporary login information is only valid for 5 day(s). If you do not login within 5 day(s) of receiving this message, you will be asked to request a new temporary password.                                                                                                    |  |  |
| Thank you,                                                                                                    |  |  |
| International Student & Scholar Services User Support                                                                                                    |  |  |
|                                                                                                    |  |  |
| This message was generated automatically                                                                                                    |  |  |

The second email provides instructions and Coordinator contact information. Students have five days to update their login information.

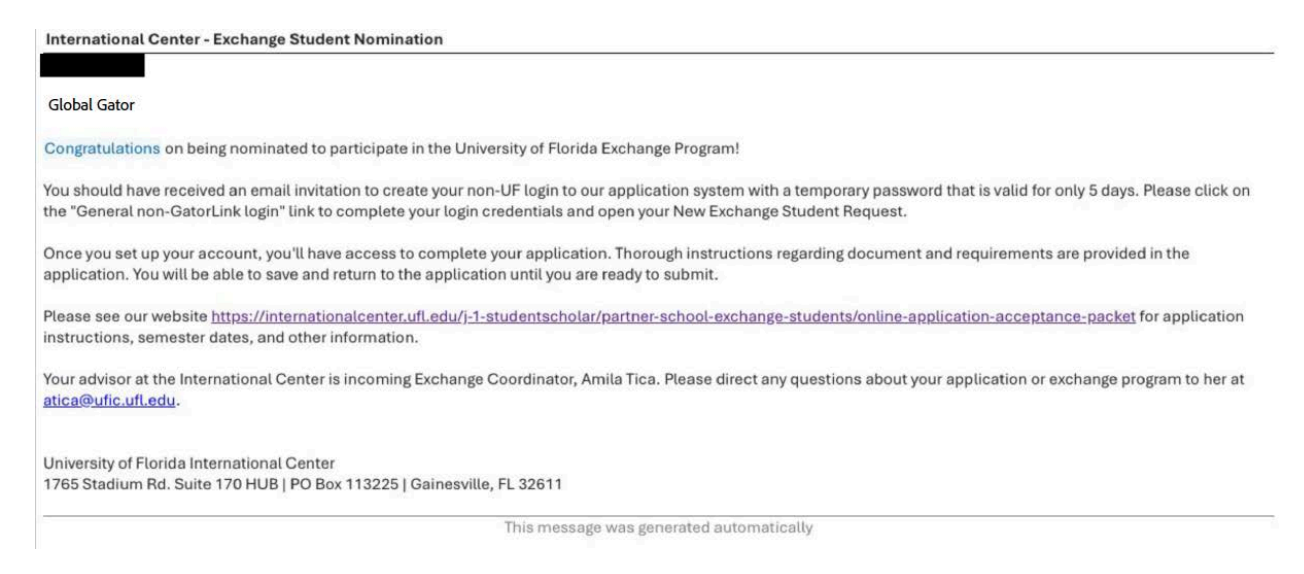